Windows メールで電子メールの送受信を行うために必要な、

メールアカウントの設定を行います。

設定を行うには、メールアドレス、パスワード、メールサーバーの情報が必要ですので、 【IT 化支援サービス契約に関するお知らせ】をお手元にご用意ください。

1. Windows メール を起動します。

| ſ     | <u>-</u> | -JU(T)                                | メッセージ(M) ヘルプ(H)        |              |  |  |
|-------|----------|---------------------------------------|------------------------|--------------|--|--|
|       |          | 送受信                                   | (S)                    | •            |  |  |
| 1.クリッ | 2        | すべて同期(Z)                              |                        |              |  |  |
|       |          | Windows アドレス帳(C)<br>差出人をアドレス帳に追加する(D) |                        | Ctrl+Shift+C |  |  |
|       |          | Windo                                 | ows カレンダー(L)           | Ctrl+Shift+L |  |  |
|       |          | メッセ                                   | :ージ ルール(R)             | •            |  |  |
| 2.選択  | •        | アカウ                                   | ッント(A)                 |              |  |  |
|       |          | 迷惑><br>オプシ                            | ニールのオプション(J)<br>ィョン(O) |              |  |  |

「ツール」メニューをクリックし、「アカウント」を選択します。

2. 「インターネット アカウント」画面で、「追加」ボタンをクリックします。

| クリック ― 追加(A) |
|--------------|
| <b>削除(R)</b> |
| プロパティ(       |
| 既定に設定(       |
| インボート(1)     |
| エクスポート(      |
| 順番の設定(S      |

3. 「電子メール アカウント」をクリックし、「次へ」ボタンをクリックします。

| $\bigcirc$               |                                              |
|--------------------------|----------------------------------------------|
| アカウントの<br>追加す            | D種類の選択<br>Fるアカウントの種類を選択してください。               |
| <mark>بر</mark><br>1.299 | 電子メール アカウント<br>ニュースグループ アカウント<br>ディレクトリ サービス |
|                          |                                              |
| <u>דטטע</u>              | トのセットアップに必要な情報                               |
|                          | 2.クリック→ ズへ(N) キャンセル                          |

4. 以下を入力後、「次へ」ボタンをクリックします。

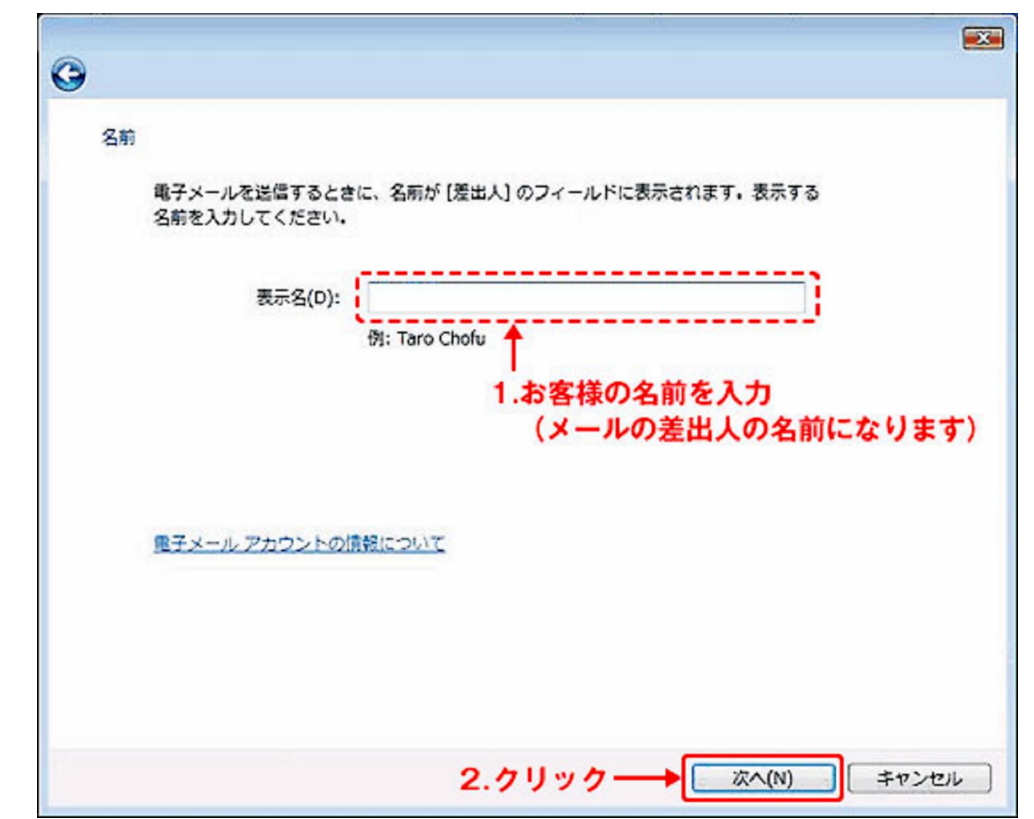

(1)表示名・・・メール差出人として表示する名前を入力します。

5. 電子メールサーバー情報を入力後、[次へ]ボタンをクリックします。

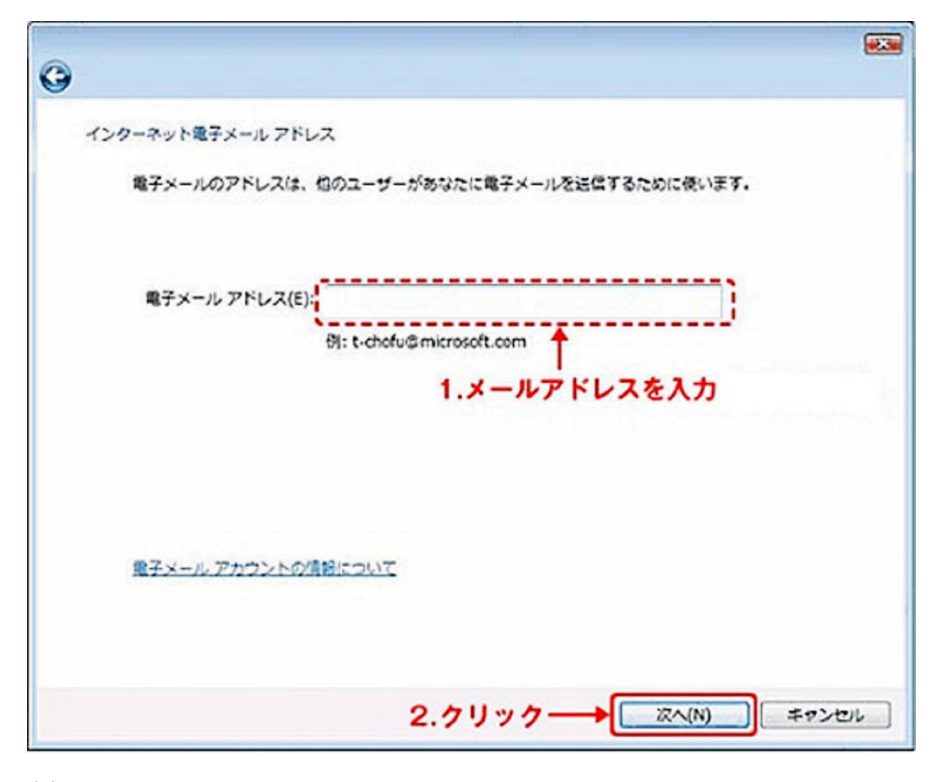

- (1) 電子メールアドレス・・・お使いのメールアドレス (xxx@xxx.com,xxx@xxx.jp) を 入力します。
- 6. インターネットログオン情報を入力後、[次へ]ボタンをクリックします。

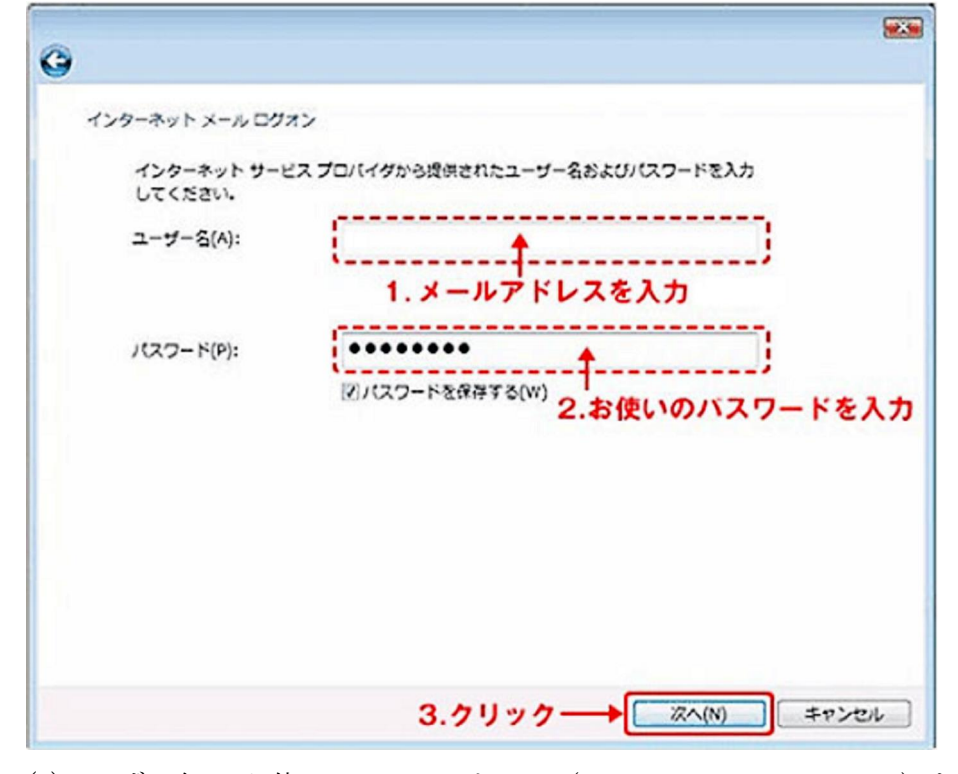

(1)ユーザー名・・・お使いのメールアドレス(xxx@xxx.com,xxx@xxx.jp)を入力します。(2)パスワード・・・お使いのパスワードを入力します。(上記アカウントに対応したもの)

7. [完了]ボタンをクリックします。引き続き次の設定を行います。

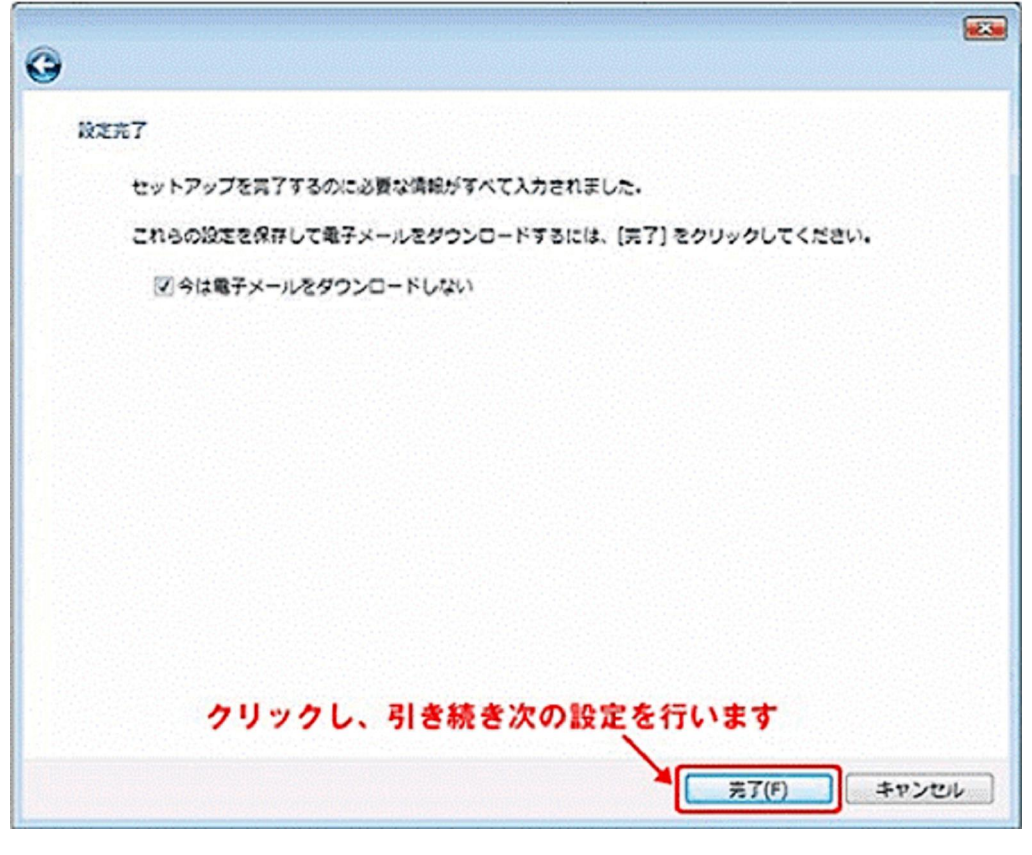

※つづけて設定を行いますので、 [今は電子メールをダウンロードしない]に チェックをいれます。

8. [インターネットアカウント]画面の一覧に追加されている先ほど作成した設定を選択し、 [プロパティ]ボタンをクリックします。

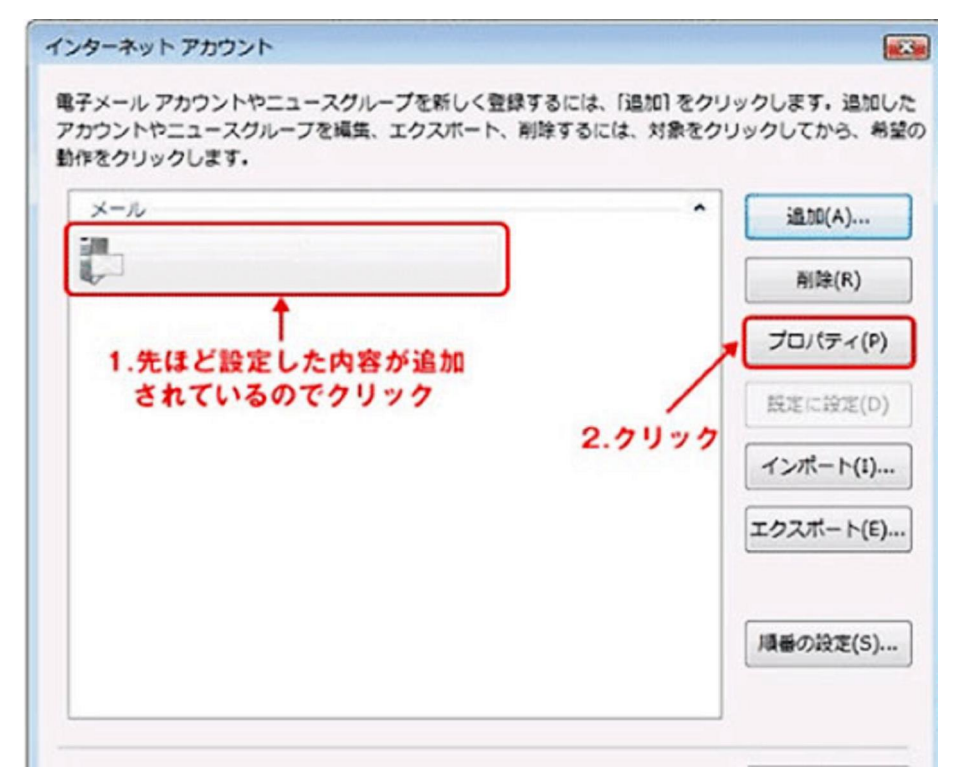

| J TY ONE T      | <b>E</b> J |        | ,2."2         | 25"を   | "587"  | に変更  |
|-----------------|------------|--------|---------------|--------|--------|------|
| 送信メール (SN       | 1TP)(O):   | 587    | × [           | 既定值领   | ⊵使用(U) |      |
| 🔳 このサーバー        | はセキュリ      | ティで保護さ | された接続(        | SSL) が | 必费(Q)  |      |
| 受信メール (PC       | P3)(I):    | 110    |               |        |        |      |
| □ このサーバ-        | はセキュリ      | ティで保護  | された接続(        | SSL) が | 必要(C)  |      |
| サーバーのタイム        | アウト        | -      |               |        |        |      |
| 短い -0-          |            | 長い 1   | <del>9)</del> |        |        |      |
| 送信 —            |            |        |               |        |        |      |
| 一次のサイズ。         | ロメッセー      | ジが大きいは | 居合は分割す        | ත(B)   | 60     | ÷ кв |
|                 |            |        |               |        |        |      |
| <u>─</u> サーバーに> | (ッセージの)    | コピーを置く | <(L)          |        |        |      |
| ロサーバー           | から削除する     | (R) 5  | : в           |        |        |      |
| [][ごみ箱]         | を空にしたら     | 、サーバー  | から別除(M)       | )      |        |      |

10. [インターネットアカウント]画面で[閉じる]ボタンをクリックし、終了します。

| メール | ~ 追加(A)…  |
|-----|-----------|
|     | 削除(R)     |
|     | プロパティ(P)  |
|     | 既定问题定(D)  |
|     | インボート(1). |
|     | エクスポート(E) |
|     | 順番の設定(S). |